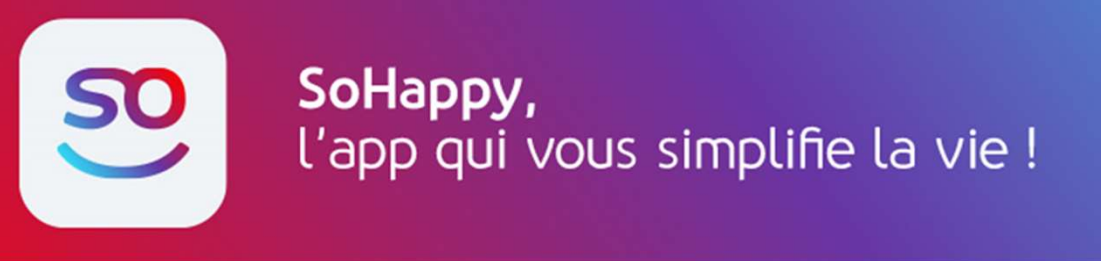

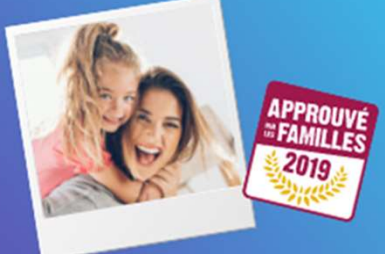

## **MES MENUS SUR SO HAPPY**

1 : Je télécharge l'application 'So Happy' gratuitement sur mon téléphone et je crée mon compte parent, je peux également faire ces démarches sur <u>https://www.so-happy.fr</u>

2 : J'ajoute mon enfant, j'entre son prénom et je sélectionne son niveau scolaire.

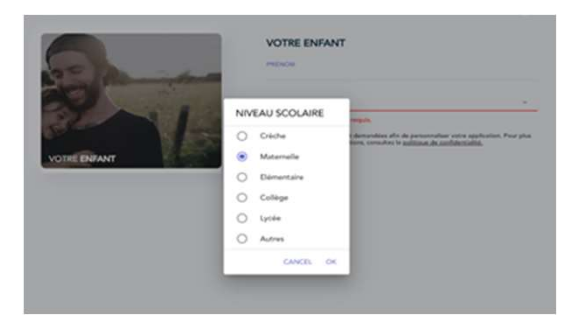

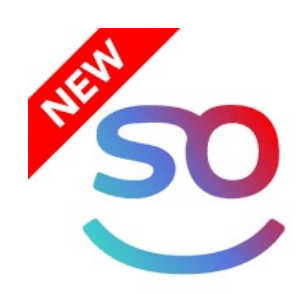

3 : : Je cherche RUMILLY pour trouver le Groupe scolaire Démotz de la salle

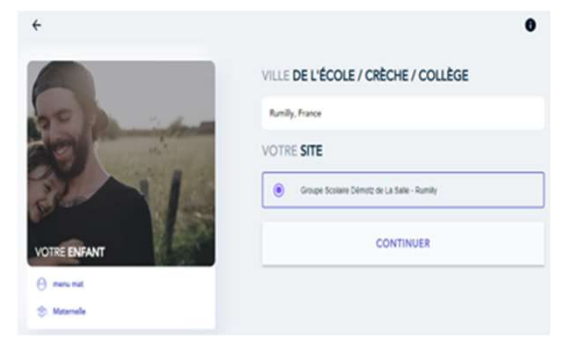

4 : Dans restaurant je sélectionne **RESTAURATION**, puis type de menu **Primaire** même si mon enfant est en maternelle. **(l'onglet maternel est inactif)** 

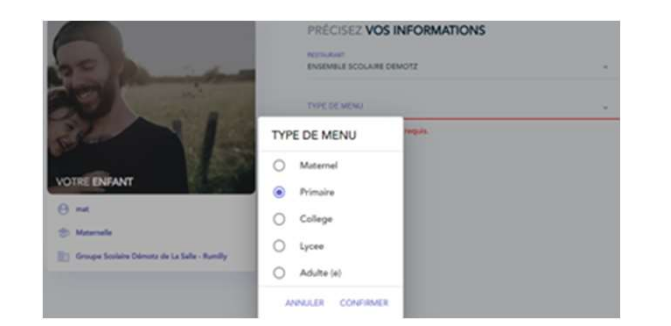

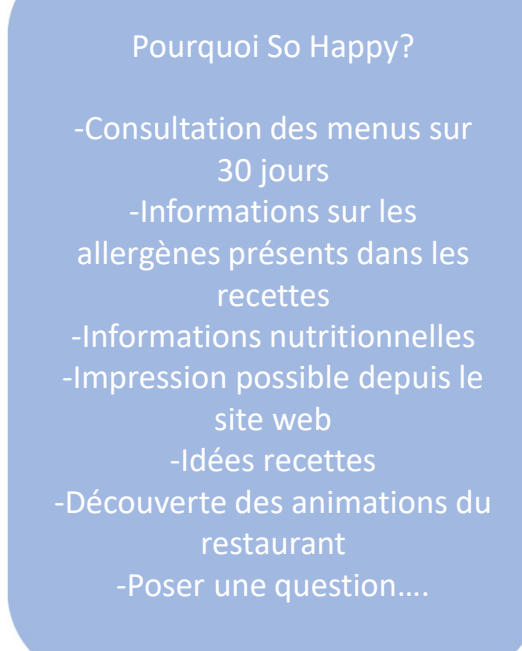

5: Les menus de mon enfant sont accessibles, je peux configurer mon compte pour être averti des différents allergènes présents dans les recettes en sélectionnant en haut à gauche la rubrique Mon compte puis allergies.

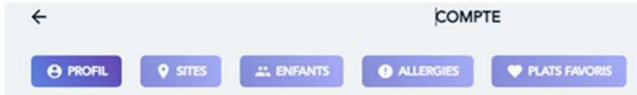